# BDN

#### 放射線測定器

#### 説明書

許可なく再利用, 複製, 頒布, 翻訳, 翻案は許可されていません。

# インストール

付属の USB ステックをパソコンの USB ポートに接続します。この 中には、ソフトウェア、取扱説明書が入っています。

あるいは、こちらからダウンロードしてください。 http://taroumaru.jp/download/ftp/pm1403\_detectors.zip

#### パソコンに USB メモリを接続してください。

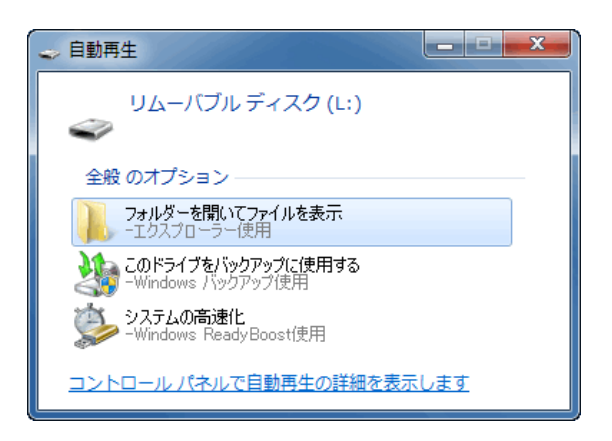

USB メモリステック内の setup.exe を実行します。

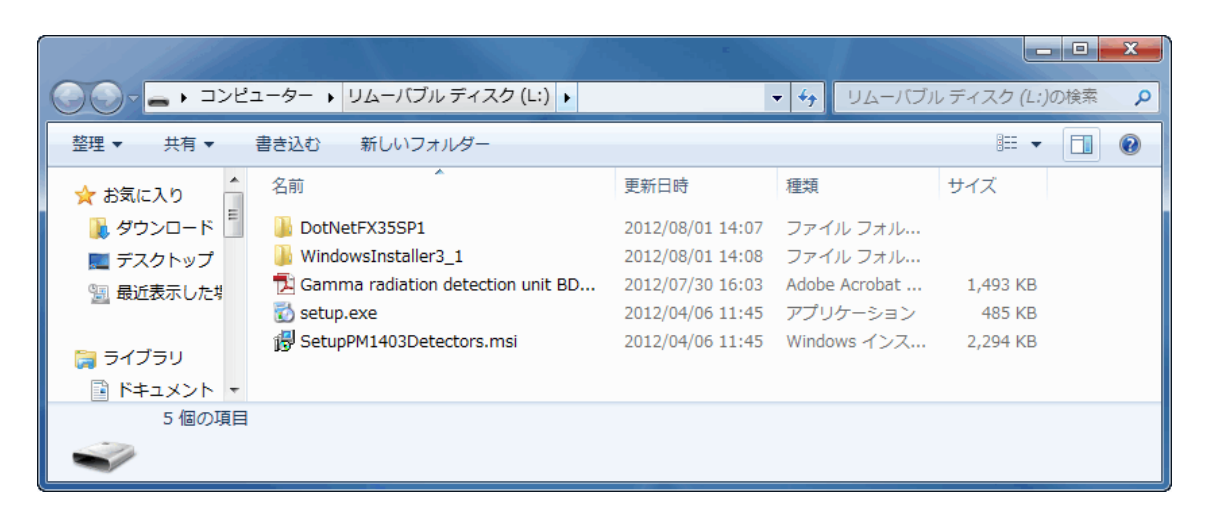

インストール途中では、デバイスドライバーのインストールの許可 が求められます。

インストールする、という選択をクリックしてください。

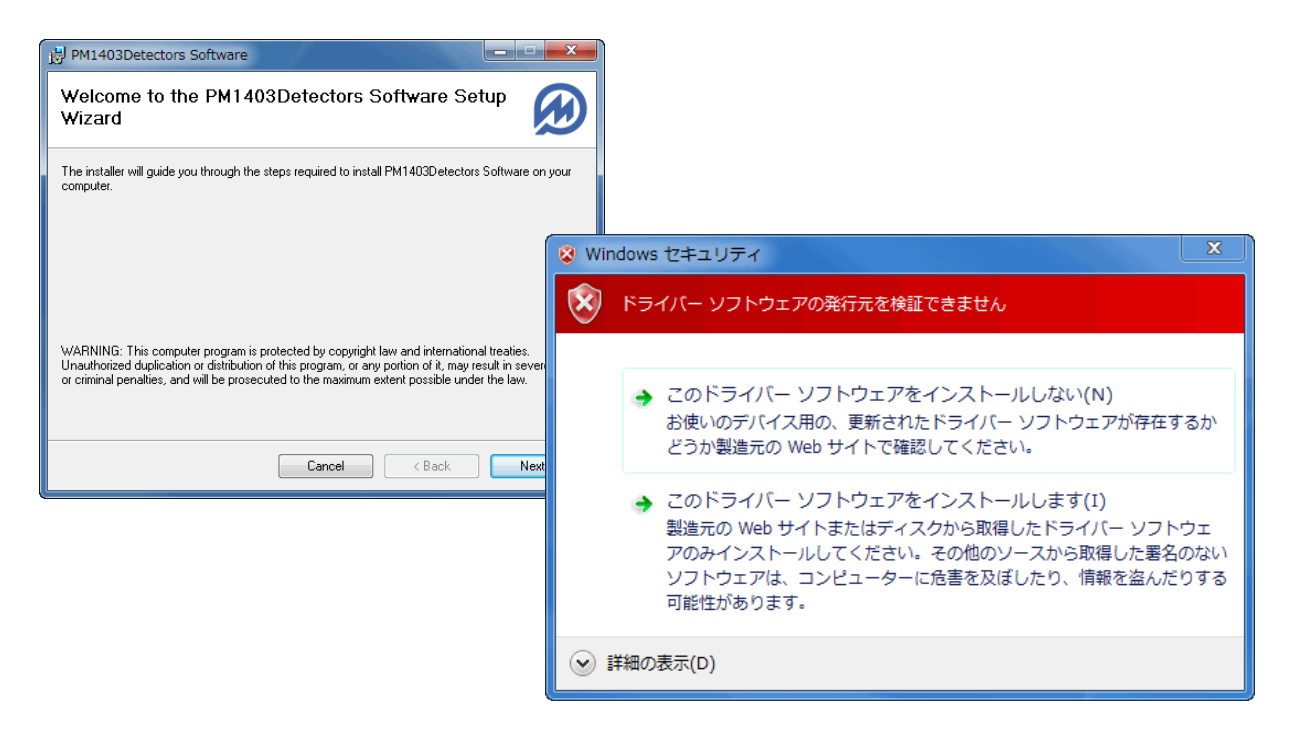

#### USB メモリを取り外す方法

Windows のスタートメニューから、「コンピューター」を開き、USB メモリステックの項目で、右クリックして、USB メモリステックを 「取り外す」を選択してください。

その後、USB メモリステックをパソコンから引き抜いてください。

### ソフトの起動

測定器に USB ケーブルを接続して、パソコンに USB 接続します。

エクスプローラーを開き、

#### C:¥Program Files¥Polimaster¥PM1403Detectors Software

の場所を開きます。

| 🚱 😡 🖉 🥼 « Program Files → Polimaster → PM1403Detectors Software → 🗸 🖓 PM1403Detectors Softwareの検索 🔎 |                                       |                                      |                       |        |  |
|----------------------------------------------------------------------------------------------------|---------------------------------------|--------------------------------------|-----------------------|--------|--|
| 整理 ▼ ライブラリに追加 ▼ 共有 ▼ 書き込む 新しいフォルダー                                                                  |                                       |                                      |                       |        |  |
| 🔤 ピクチャ 🔷                                                                                            | 名前                                    | 更新日時                                 | 種類                    | サイズ    |  |
| 📑 ビデオ<br>🎝 ミュージック                                                                                   | Drivers Optimized DetectorCommand.dll | 2012/08/08 10:07<br>2012/04/06 11:45 | ファイル フォル…<br>アプリケーショ… | 6 KB   |  |
|                                                                                                    | SchangeLibrary.dll                    | 2012/04/06 11:45                     | アプリケーショ               | 11 KB  |  |
| 🌉 コンピューター                                                                                           | install_logo.bmp                      | 2012/04/06 11:45                     | BMP ファイル              | 135 KB |  |
| 🦾 ローカル ディ: 😑                                                                                        | 📄 lang_english.xml                    | 2012/04/06 11:45                     | XML ドキュメント            | 6 KB   |  |
| RECOVERY (E                                                                                         | 📄 lang_russian.xml                    | 2012/04/06 11:45                     | XML ドキュメント            | 8 KB   |  |
| 💷 nakavama (¥                                                                                       | PM1403Detectors.exe                   | 2012/04/06 11:45                     | アプリケーション              | 95 KB  |  |
| ······ (· )                                                                                         | 🚳 SiUSBXp.dll                         | 2012/04/06 11:45                     | アプリケーショ               | 88 KB  |  |
|                                                                                                    |                                       |                                      |                       |        |  |
| 8 個の項目                                                                                              |                                       |                                      |                       |        |  |

その後、PM1403Detectors.exe を実行します。

※Windows スタートメニューに、ショートカットが入らないので、 ご自身でデスクトップにショートカットを置いてもよいです。

### ソフトの操作

ソフトウェアの操作方法は、メニューに従って、数字 **1**~0を押すことで、メニューを選択し、測定器を操作します。

最初は、1 を選択して、パソコンに接続中の測定器を探します。

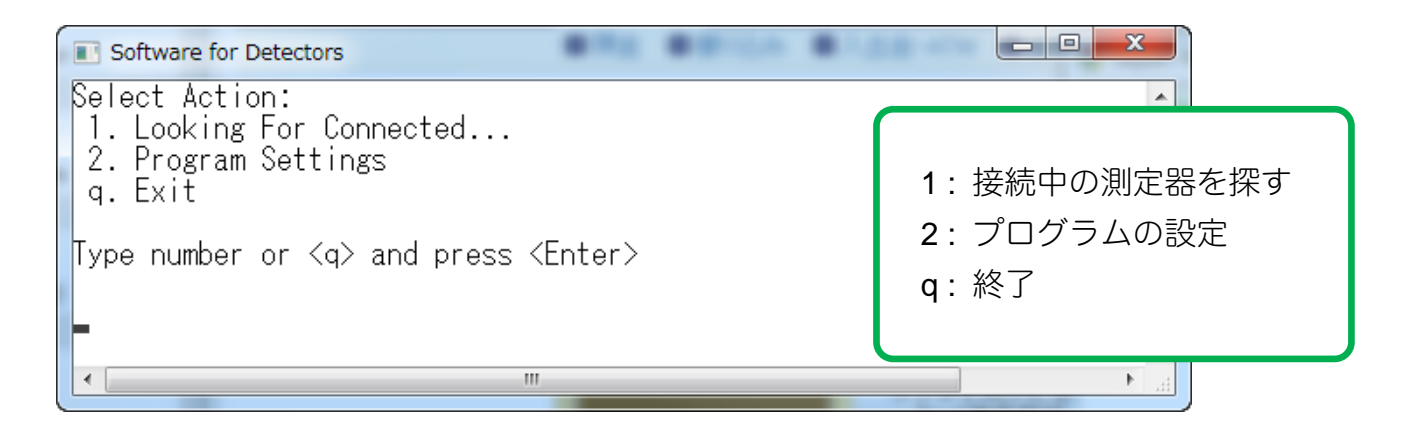

続けて1 を選択して、BDG2 を使用します。

| Software for Detectors                                                                                                    |                                     |  |
|----------------------------------------------------------------------------------------------------|-------------------------------------|--|
| Select Detector To Connect:<br>1. Detector BDG2<br>2. Return To Main Menu<br>q. Exit<br>Type number or <q> and press <enter></enter></q> | 1 : 測定器 BDN を使用<br>2 : 戻る<br>q : 終了 |  |
| < III                                                                                                    |                                     |  |

### ソフトの機能

ソフトウェアを使って、測定器を操作できる機能一覧です。

| Software for Detectors                                                                                                    |                                                                                                    |
|----------------------------------------------------------------------------------------------------|----------------------------------------------------------------------------------------------------|
| Select Device Mode:<br>1. Search<br>2. Dose Rate Measurement<br>3. Dose Measurement<br>4. Settings<br>5. Reset Statistics<br>6. Clear Accumulated Dose<br>7. Calibration<br>8. Back<br>9. Exit<br>Type number or <9> and press <enter></enter> | 1: 放射線源の探索 (cps,カウント)<br>2: 線量率測定 (µSv/h)<br>3: 積算線量の測定 (µSv/h)<br>4: 測定器の設定<br>5: 測定をリセットして、最初から行う<br>6: 積算線量を0にリセット<br>7: 背景放射線を測定器に覚えさせる<br>8: 戻る<br>q: 終了 |
|                                                                                                    |                                                                                                    |

### 放射線源の探索

測定器の機能一覧から、1:Search を選択すると、測定器は、カウント値と、統計誤差を表示します。

| Software for Detectors<br>Search Mode:<br>Press <s> to abort (or go to the next step)</s> |       |
|-------------------------------------------------------------------------------------------|-------|
| 0.8 Cps +/- 30%                                                                           |       |
| Alarm                                                                                     |       |
| •                                                                                         | -<br> |

Alarm の文字が出ている場合には、放射線源を検出したという意味 になっています。

係数 n について

ガンマ線に対してアラームが発動される「しきい値」は、以下の式によって計算され ています。

アラームが発動する放射線の値(しきい値)= B + N× √B

B: 今現在の背景放射線量のカウント値

1 秒当たりの放射線のカウント数の平均値 (1/秒)。

N:係数 (初期値 5.3)

B+n × √B は、今の放射線量よりも高い位置にアラーム発動のしきい値が 設定されていることを示しています。この式に基づいて、Alarm(アラーム) を表示します。係数 n は、変更することができます。

線量率

**µSv/h** 単位での放射線測定と、誤差表示です。 測定器の機能一覧から、2: Dose Rate Measurement を選択します。

| Software for Detectors                                                         |           |
|--------------------------------------------------------------------------------|-----------|
| Dose Rate Measurement Mode:<br>Press <s> to abort (or go to the next step)</s> | <b>^</b>  |
| 1.15 uSv/h +/- 10%                                                             |           |
| -                                                                              | +         |
|                                                                                | ► <u></u> |

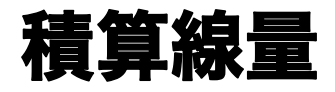

**µSv** 単位での積算線量の測定です。 測定器の機能一覧から、3: Dose Measurement を選択します。

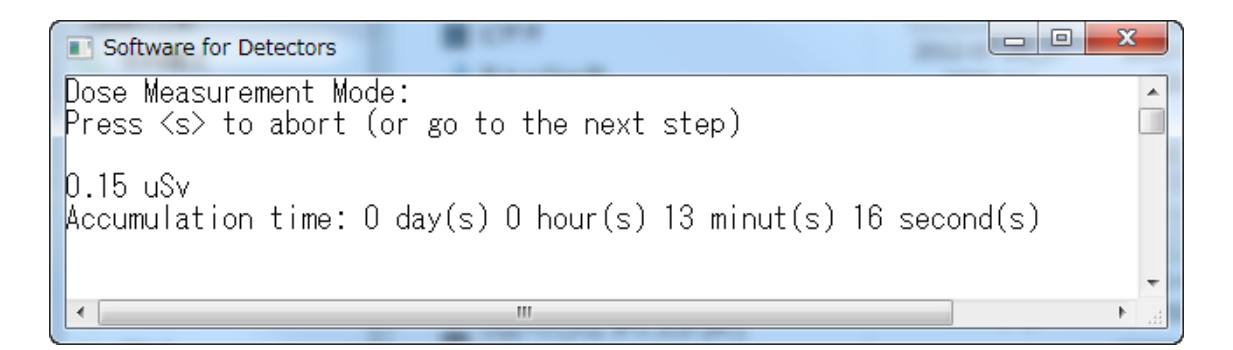

積算線量をリセットするには、測定器の機能一覧から、 6: Clear Accumulated Dose を選択します。

### 校正

ここでの校正機能は、周りの放射線量を、測定器に記憶させる機能 になります。放射線源の探索機能で、利用されます。

野外から室内に入った時など、測定器の場所を移動した場合に実行 してください。またある放射線量を覚えさせて、より高い線量のと ころで、アラームを発動させたい場合にも、必要に応じて実行して ください。

測定器の機能一覧から、7: Calibration を選択します。

### 測定リセット

放射線測定は、放射線の強さに応じた時間をかけた測定を行います。 測定器のメモリをリセットして、測定を0からやり直す場合には、 測定リセットを実行してください。

新しい場所に移動したときや、低線量なものを測定させたい場合に は、測定リセットを行うと、より早く測定できるようになります。

測定器の機能一覧から、5: Reset Statistics を選択します。

設定

測定器の設定を行うには、測定器の機能一覧から、4: Settings を選択します。

| Software for Detectors                                                                                                    |                                                                    |
|----------------------------------------------------------------------------------------------------|--------------------------------------------------------------------|
| Select Parameter:<br>1. Coefficient N<br>2. First Dose Rate Threshold                                                                                                    |                                                                    |
| <ol> <li>Second Dose Rate Threshold</li> <li>First Dose Threshold</li> <li>Second Dose Threshold</li> <li>Second Dose Threshold</li> <li>Signalization</li> <li>View Derector's Info</li> <li>Back</li> <li>Exit</li> </ol> | 1: 係数 n の設定<br>2: 線量率アラーム設定 1<br>3: 線量率アラーム設定 2<br>4: 積算線量アラーム設定 1 |
| Type number or <q> and press <enter></enter></q>                                                                                                    | 5: 積算線量アラーム設定 2                                                    |
| -                                                                                                    | 6: LED ライトによる表示の ON/OFF                                            |
| <                                                                                                    | 7: 測定器のシリアル番号等                                                     |
|                                                                                                    | 8: 戻る                                                              |
|                                                                                                    | <b>q</b> :終了                                                       |
|                                                                                                    |                                                                    |

## プログラム設定

ソフトウェア自体の設定もあります。

ソフトウェアを起動した時の最初の画面から、

2: Program Settings でソフトウェア自体の設定が変更できます。

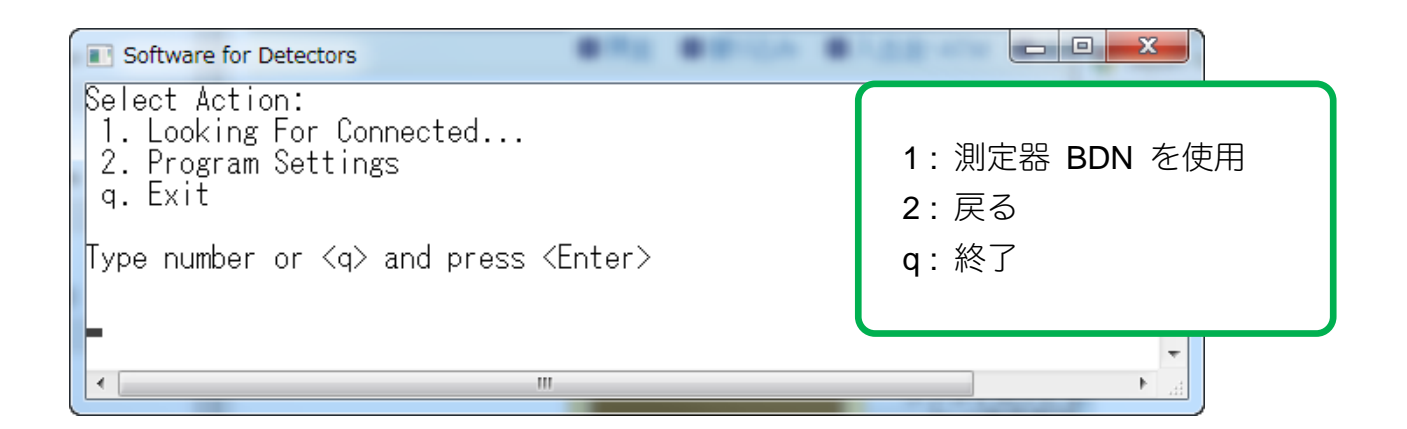

#### 続けて1 を選択して、BDG2 を使用します。

| Software for Detectors                                                                                                    |                                                                                  |
|----------------------------------------------------------------------------------------------------|----------------------------------------------------------------------------------|
| Program Settings<br>1. Language<br>2. Measurement Units<br>3. Logging Measurement Data<br>4. Version<br>5. Return To Main Menu<br>q. Exit<br>Type number or <q> and press <enter></enter></q> | 1: 英語、ロシア語の選択<br>2: 測定単位(Sv,R)<br>3: ログ機能<br>4: ソフトウェアのバージョン表示<br>5: 戻る<br>q: 終了 |